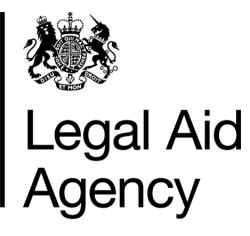

# eForms Quick Guides

Uploading From A Case Management System

## **1. Exporting From a Case Management System**

Some **Case Management Systems (CMS)** are able to export case information that can be uploaded into eForms, which will reduce duplicating information for solicitors and the LAA.

Please contact your CMS provider regarding compatibility with the eForms system and guidance regarding the creation of the eforms export file.

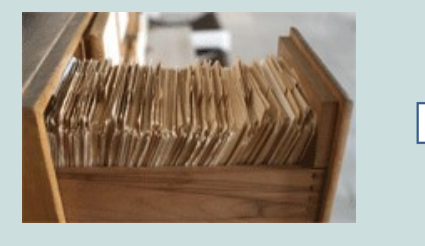

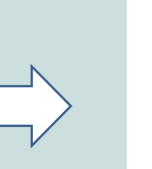

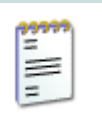

POA\_JoeBloggs\_CMS-Export\_xml.txt CRM4\_JoeBloggs\_CMS-Export\_xml.txt CRM5\_JoeBloggs\_CMS-Export\_xml.txt CRM7\_JoeBloggs\_CMS-Export\_xml.txt

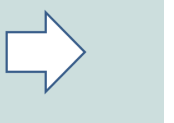

eForms

## 2. Uploading XML Packages

Open the **New Forms** tab and select **Case Management Form Upload**. (You must have the eForms Author or Administrator roles to upload CMS files into eForms)

The review all forms box has been ticked for your convenience, this will allow you to review, amend and attach any relevant supporting documents prior to submission.

Click **Upload Package**, then browse for your **CMS** file.

| In Tray Messages Saved Forms Track Forms New Forms |
|----------------------------------------------------|
| Case Management Form Upload                        |
| Case Management Form Upload                        |
| Upload XML packages of forms                       |
|                                                    |
| Legal Aid Agency Case Management Form Upload       |
| Exit << Back Heat >>                               |
| Items marked * must be completed                   |
| Review all forms before submission?                |
| Please upload the form package Upload Package      |
| Dat Clack Back we                                  |
|                                                    |
| Legal Aid Agency                                   |
| File Upload                                        |
| Choose the file to send to the Server:             |
| Elles must not de larger toan 10 MH                |
| nee maarner ee reger men reme.                     |
| OK Cancel                                          |

# 3. Upload Results

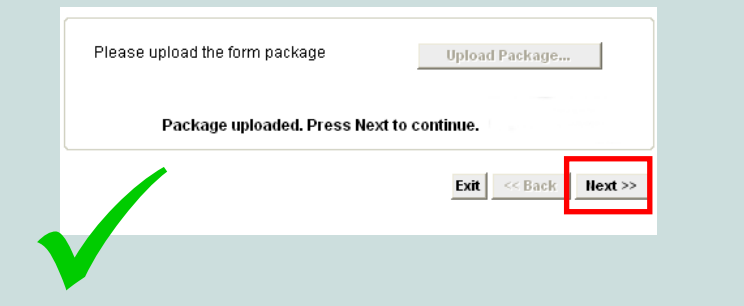

| Failed to Load Package                                  |
|---------------------------------------------------------|
| Data at the root level is invalid. Line 98, position 1. |
| ок                                                      |
| <b>λ</b>                                                |

## 4A. Reviewing Forms before Submission

The LAA recommend you review all bulkloads before submission. At that stage you can also attach any additional information or print coversheets for information sent by post.

#### Click Start Submission.

If you are an advanced crime users and no additional information is required, you can un-tick this box and rely upon direct submission with no review.

#### Review all forms before submission?

Туре

The package submission was performed successfully

**Errors On The Form** 

Click OK to go to the first of these sections

Details

No. Case Ref.

130410012

✓ ?

ОК

| NO.                   | Case Ref.                         | Туре            | Outcome |
|-----------------------|-----------------------------------|-----------------|---------|
| 1                     | 130410012                         | POA             |         |
| Confirm t<br>then sub | the contents of the package andst | tart Submission |         |
|                       |                                   |                 |         |
|                       |                                   |                 |         |
|                       |                                   |                 |         |
|                       |                                   |                 |         |
|                       |                                   |                 |         |
|                       |                                   |                 |         |

Outcome

Form saved for review in NONLON1's Saved Form

## 4B. Reviewing Forms before Submission

If the **Review all forms before submission** box is *ticked* then the Package Contents will indicate in Outcome, that you can view your form in the Saved Forms tab (for assistance with saved forms please see the 'Submitting an eForm' Quick Guide).

From the Saved Forms tab you can attach any supporting information and make amendments before submitting the final application. (if your forms not instantly visible, press the refresh button)

Click **Upload Package**, then browse for the file that your CMS has created.

If the '**Review all forms before submission**' box is **NOT** *ticked* and there are **no errors** then the Package Contents will indicate the form has been *Imported Successfully*, completing your submission. If there are errors, please see section 5.

| Packa | ige Contents |      |                       |
|-------|--------------|------|-----------------------|
| lo.   | Case Ref.    | Туре | Outcome               |
|       | 130410012    | POA  | Imported Successfully |

## 5. Fixings Submission Errors

If there are errors with the upload you will receive an error message.

Click on **OK**, to view the errors within the **Package Contents** section. Then go to **Saved Forms** to resolve the issues.

| a 🗰 must be co |                                                                                            |                                                                                                    |
|----------------|--------------------------------------------------------------------------------------------|----------------------------------------------------------------------------------------------------|
| a * musi be co |                                                                                            |                                                                                                    |
| a + mast be co |                                                                                            |                                                                                                    |
| a + masc be co |                                                                                            | _                                                                                                    |
| Contonto       | ompreted                                                                                   |                                                                                                    |
| e Contents     |                                                                                            |                                                                                                    |
| Ref. Typ       | pe Outcome                                                                                 |                                                                                                    |
| 9/111 CD       | DS4 Failed to load xml: The date supplied for field 'Client_dob' is not in a valid format. |                                                                                                    |
| Re1<br>9/11    | f. Ty<br>11 CE                                                                             | Type         Outcome           11         CDS4         Failed to load xml: The date supplied for field 'Client_dob' is not in a valid format. |

The following form sections have errors which need to be corrected

# 6. POA Errors - Example

Errors on the form are indicated with

To view and amend the error click

Once all errors are resolved and you have added any required documents or printed the cover sheet.

....

Then you can then click **Send to Next Stage** and complete your submission as usual.

| · oomaarraama      | e                 |             | Auth     | norAdminReview        | rer1 Nonlonfir |             |             |           | ?         |       |           |
|--------------------|-------------------|-------------|----------|-----------------------|----------------|-------------|-------------|-----------|-----------|-------|-----------|
| * Contact Phone    | е                 |             | 012      | 01206 561561          |                |             |             |           |           |       |           |
| * Contact Email    |                   |             |          | fiona1@solicitors.com |                |             |             |           |           |       |           |
| Account No. 2N135Q |                   |             |          |                       |                |             |             |           |           |       |           |
| 1                  | JOE BLOGGS        | 5/2/1985    | в        | LAW/SS267/02          | 2N135Q         | £3,956.19   | 20          | £791.24   | £4,747.43 | •     |           |
| Add Row            | ys?               |             |          |                       |                |             |             |           |           |       |           |
| 1                  | JOE BLOGGS        | 5/2/1985    | В        | LAW/SS267/02          | 2N135Q         | £3,956.19   | 20          | £791.24   | £4,747.43 |       |           |
|                    |                   |             |          | 1.1                   | Net Total £3,9 | 56.19       | VAT T       | otal £791 | 1.24      | Total | £4,747.43 |
| Certification      | n                 |             |          |                       |                |             |             |           |           |       |           |
| * Date             |                   |             | 1        | ✓ 11 ✓                | Year 2012      | 23 ?        |             |           |           |       |           |
| * Name             |                   |             | NO       | NLON1                 |                |             |             |           | ?         |       |           |
|                    |                   |             |          |                       |                |             |             |           |           |       |           |
|                    | hen the form is r | eady for su | bmission | te Logal Service      | es Commission  | please clic | k Send To I | Vext Stad | e         |       |           |
| Important: W       |                   |             |          |                       |                |             |             | -         |           |       |           |

# 7a. Crime Errors - Example

| This particular crime error example<br>relates to a field on a CRM4<br>application that was not populated<br>correctly during the upload. |     |                                                                        | Errors On <sup>1</sup><br>The following f<br>• Details<br>Click OK to go | The Form<br>orm sections have errors which need to be corrected:<br>to the first of these sections. |
|----------------------------------------------------------------------------------------------------|-----|------------------------------------------------------------------------|--------------------------------------------------------------------------|----------------------------------------------------------------------------------------------------|
| Click on <b>OK</b> , to view the outcome in <b>Package Contents</b>                                                                       | Ite | ms marked <b>*</b> must<br>Package Conte<br>o. Case Ref.<br>130410/012 | t be complete<br>nts<br>Type<br>CRM4                                     | ed Outcome Imported with errors. Available for correction in provuserlogin0002's Saved Forms        |
| Then go to <b>Saved Forms</b> to resolve the issue.                                                                                       |     | There were errors o                                                    | luring the sul                                                           | omission process. See the results in the table above.           Exit         << Back                |

# 7b. Crime Errors - Example

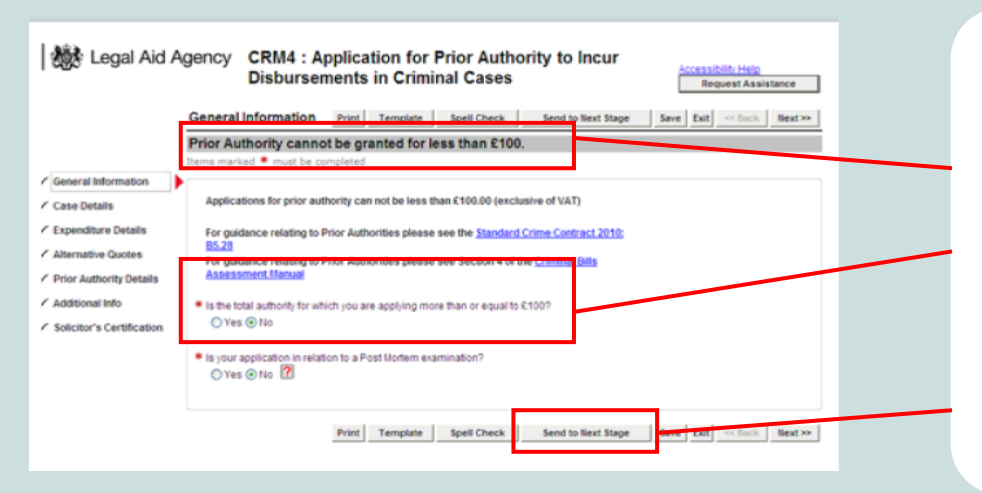

Open the eForm from the **Saved Forms** tab.

For this particular error, the CRM4 application must be for over £100 or the application cannot be granted.

Once the errors are resolved, click **Send to Next Stage to** proceed.